## **Bokning via smartphone** (mobiltelefon)

Hämta appen "Bokning" till din mobil. Den finns på Apple App Store eller Google Play. Du kan också använda QRkoderna nedan.

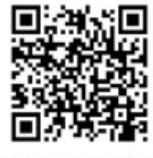

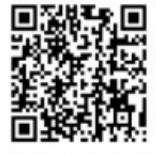

QR: Apple App Store QR: Google Play

## Skriv in dina uppgifter enligt nedan:

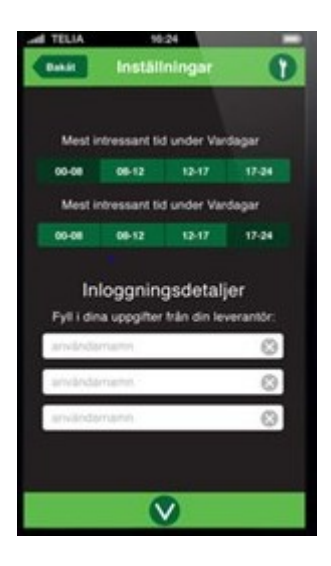

I översta fältet skriver du: https://nordosten.aptustotal.se I nästa fält skriver du användarnamnet: LGH XXXX I sista fältet skriver du lösenordet:  $\mathbf{0}\mathbf{x}\mathbf{x}\mathbf{x}\mathbf{x}$ 

Det ska då synas Välj tvätt-symbolen "Tvätt" för att boka tvättid.

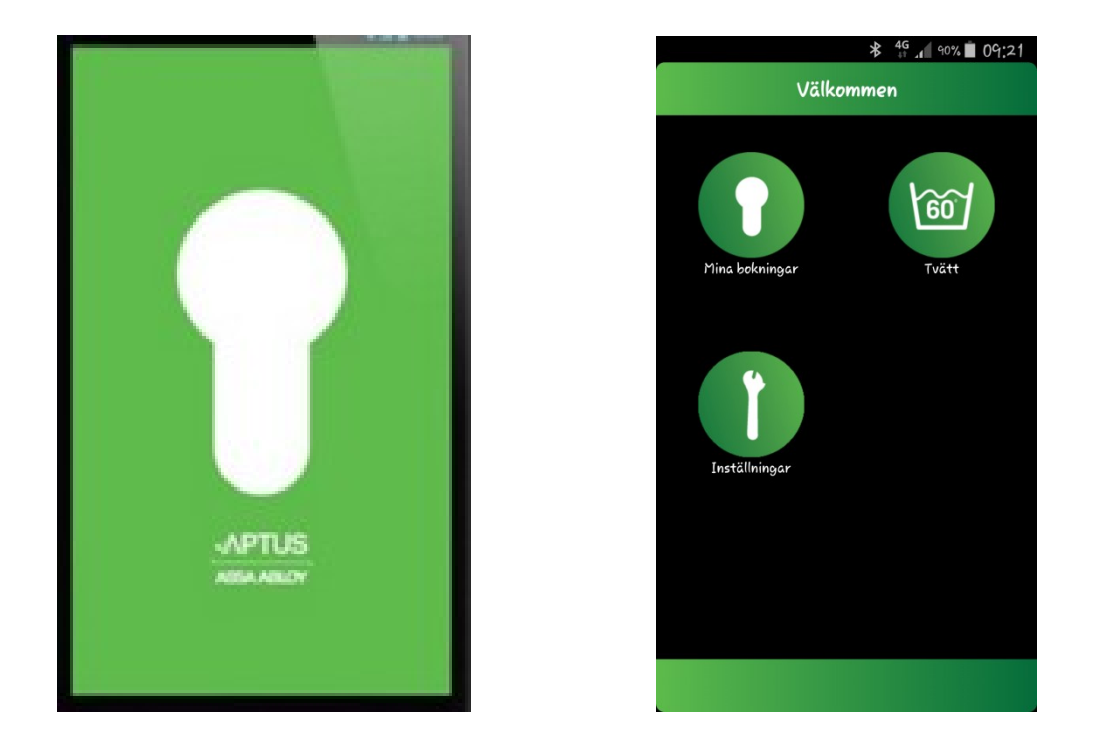

Välj dag, och sedan tid. De tider som är valbara visas i raden under datumen. Välj tid och bekräfta ditt val.

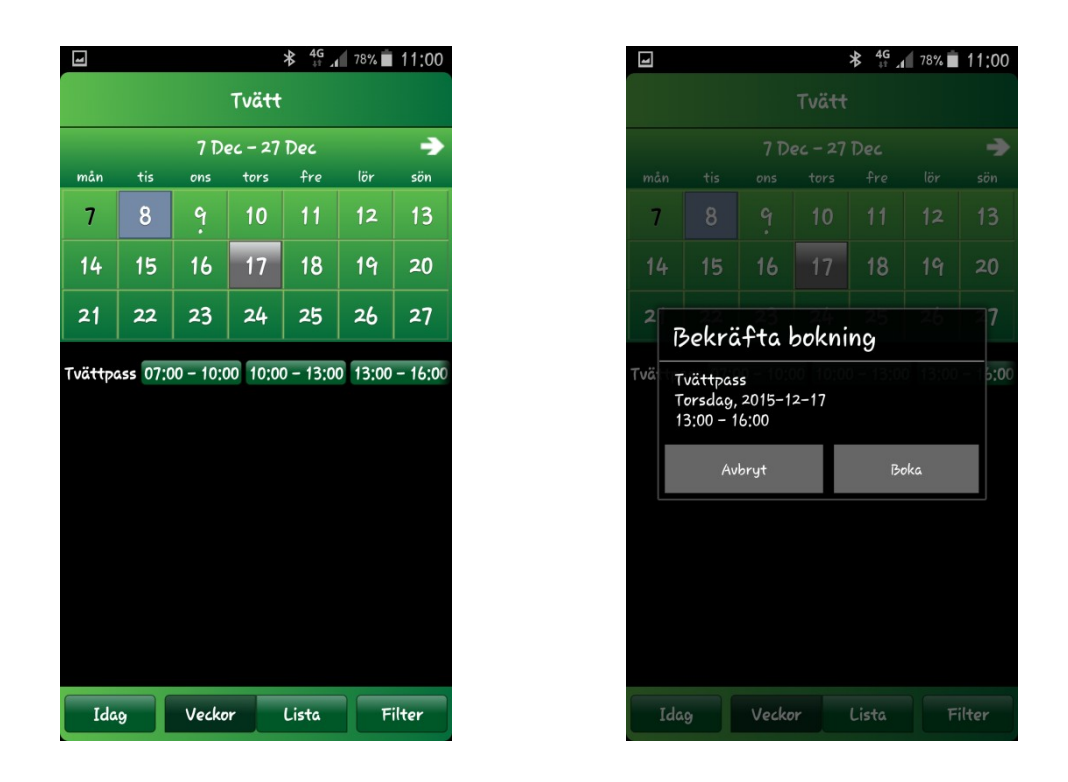

## Välj nyckelsymbolen "Mina bokningar " för att se vilken tid du bokat.

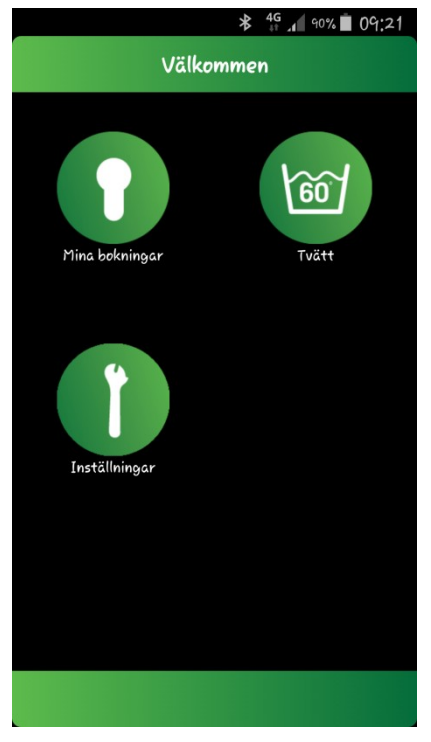

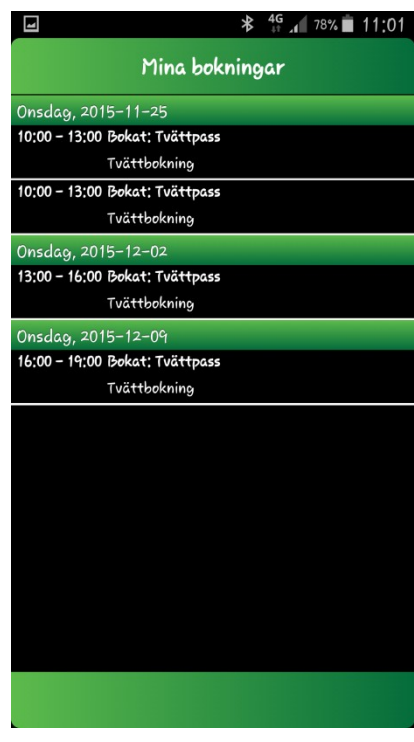

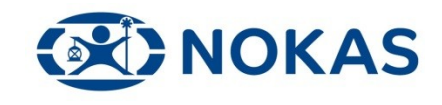